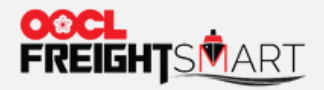

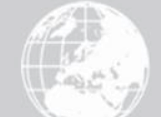

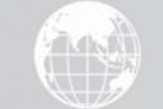

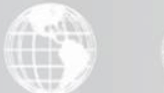

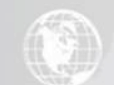

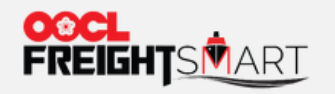

步骤1点击用户名进入个人中心页面,选择"企业管理"菜单栏下的"子用户管理"(只有主用户有 权限管理)

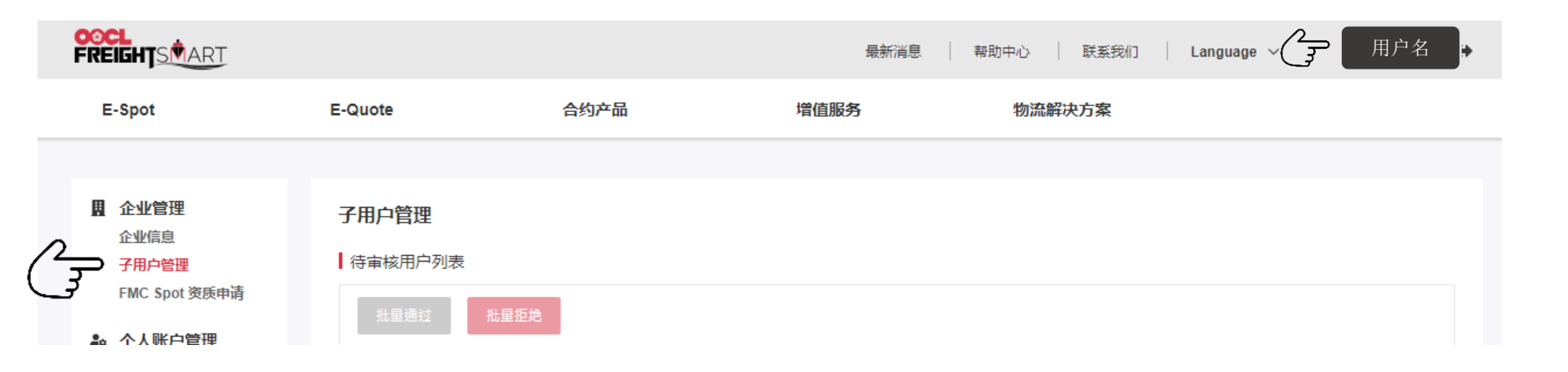

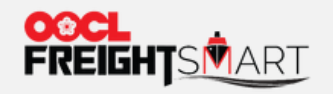

## 步骤2确定并选中将要授权为主用户权限的子用户后,点击右侧操作图标

| REIGHTSMART              |             |      |     | 最新消息    帮 | 助中心 联系我们 | Language ~ 用户名                                  |
|--------------------------|-------------|------|-----|-----------|----------|-------------------------------------------------|
| E-Spot                   | E-Quote     | 合约产品 | 増   | 值服务       | 物流解决方案   |                                                 |
|                          |             |      |     |           |          |                                                 |
| ■ 企业管理                   | 子用户管理       |      |     |           |          |                                                 |
| 企业信息<br>子用户管理            | 待审核用户列表     |      |     |           |          |                                                 |
| FMC Spot 资质申请            | 批量通过批       | :量拒絶 |     |           |          |                                                 |
| 小人账户管理                   |             |      |     |           |          |                                                 |
| 个人信息                     | □ 姓名        | 用户名  | 电话  | 电邮        |          | 操作                                              |
| <sup>迪信來</sup><br>订舱模板管理 | 口姓名         | 用戶名  | 电话  | 电邮        |          | 通过 拒绝                                           |
| 指定订舱代理                   | □ 姓名        | 用戶名  | ,电话 | 电邮        |          | 通过 拒绝                                           |
| 支付密码管理                   |             |      |     |           |          |                                                 |
| 消息中心                     | ┃ 已审核用户列表及权 | 限设置  |     |           |          |                                                 |
|                          | 删除          |      |     |           |          |                                                 |
| 资产管理<br>资产信息             |             |      |     |           |          | 17.17                                           |
| 账户充值                     | 山姓名         | 用户名  | 电话  | 电邮        |          | 操作                                              |
| <b>肇</b> 我的券包            | □ 姓名        | 用戶名  | 电话  | 电邮        |          | <u>ج الج الج الج الج الج الج الج الج الج ال</u> |
| 优惠券                      | 口姓名         | 用戶名  | 电话  | 电邮        |          | <br>(€) ( <u>□</u>                              |

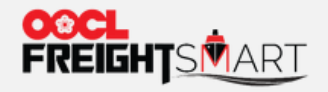

## 步骤3点击"转移主用户权限"按钮

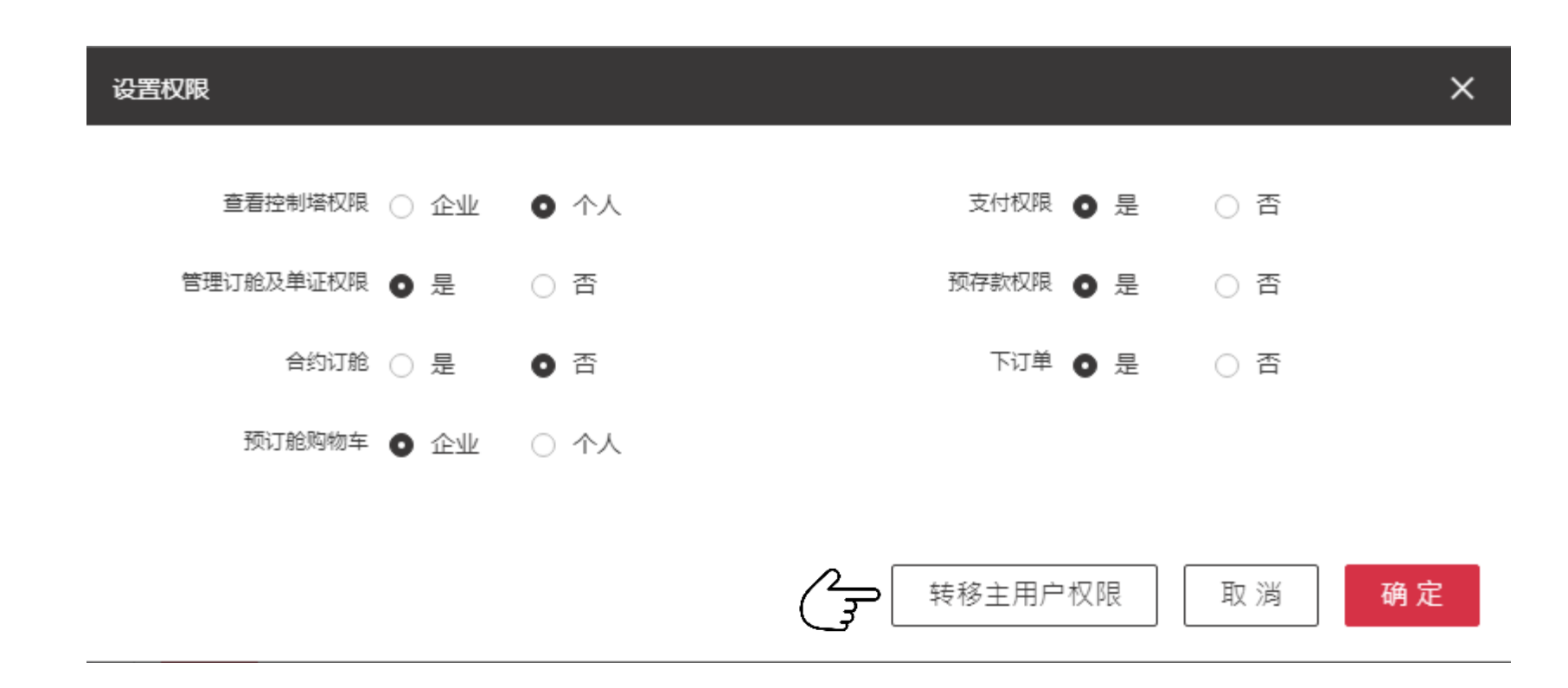

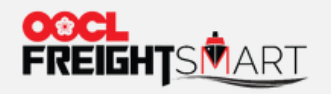

## 步骤4填写新的主用户信息并提供相关证明文件(仅限中国用户)

| 权限转移确认                                                               |                                   |          |                                |                                       |                  |       |           | × |
|----------------------------------------------------------------------|-----------------------------------|----------|--------------------------------|---------------------------------------|------------------|-------|-----------|---|
| 您可通过点击下方"确认"按钮,<br>用户电邮权限也将同步转换为<br>请注意以下事项:                         | ,提交主用户权限转移请求。主用户现<br>9主用户电邮权限) 电邮 | N有的权限(包含 | 3关联的电邮地址)                      |                                       | 将转移              | 到您选定的 | 子用户账户上(该于 | 2 |
| 1.每家公司有且只能有·                                                         | 一个主用户。一旦确认请求提交,                   | 电邮       | 将被                             | 电邮                                    | <b>替</b> 换,子用户帐F | □将行使主 | 用户权限。     |   |
| 2. 电邮                                                                | 帐户的主用户行使权限生效后,                    | 电邮       | 即可通过企业                         | 」管理菜单栏,                               | 管理并授予相关权限        | 限给该公司 | 下的所有子用户权  |   |
| <sup>IR。</sup><br>此外,请提供以下主用户信息                                      | 以便进—步审核。                          |          |                                |                                       |                  |       |           |   |
| * 企业主用户身份证号码                                                         |                                   |          | * 主用户身份<br>允许上传 .png/.jpg<br>上 | 证复印件(正反面<br>/.jpeg (最大允许<br>传10MB的文件) | 1) 上传身份证(1       | E面)   | 上传身份证(反面) |   |
| * 联系人名称                                                              | 联系人姓名                             |          |                                | * 联系人手机号                              | 86               | 联系人手  | 机号        |   |
| * <u>企业授</u> 权书<br>允许上传 .png/.jpg/.jpeg/.pdf/.doc<br>(最大允许上传10MB的文件) | 上传授权书 业 授权书模板                     |          |                                |                                       |                  |       |           |   |
|                                                                      |                                   | 确。       | 定                              |                                       |                  |       |           |   |

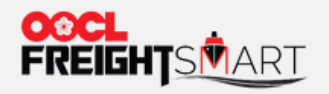

## 步骤5 新主用户可以在"子用户管理" 菜单栏中行使主用户的权限

| OCL<br>REIGHTSMART       |             |       |    | 最新   | 消息 │ 帮助中心 | 联系我们 Langu         | lage 🗸           | 用户名 🗗 |
|--------------------------|-------------|-------|----|------|-----------|--------------------|------------------|-------|
| E-Spot                   | E-Quote     | 合约产品  |    | 增值服务 | 物         | 流解决方案              |                  |       |
|                          |             |       |    |      |           |                    |                  |       |
| ▲ 企业管理                   | 子用户管理       |       |    |      |           |                    |                  |       |
| 正亚信息 子用户管理               | 待审核用户列表     |       |    |      |           |                    |                  |       |
| FMC Spot 资质申请            | 批量通过 批量拒絕   | ê     |    |      |           |                    |                  |       |
| Lo 个人账户管理                |             |       |    |      |           |                    |                  |       |
| 个人信息                     | □ 姓名        | 用户名   | 电话 | 电邮   |           |                    | 操作               |       |
| <sup>通信來</sup><br>订舱模板管理 | 口姓名         | 用戶名   | 电话 |      | 电邮        |                    | <mark>通</mark> 过 | 拒绝    |
| 指定订舱代理                   | □ 姓名        | 用戶名 , | 电话 |      | 电邮        |                    | 通过               | 拒绝    |
| 支付密码管理                   |             |       |    |      |           |                    |                  |       |
| 消息中心                     | 已审核用户列表及权限设 | ¥     |    |      |           |                    |                  |       |
| 何妙事坝                     | 刪除          |       |    |      |           |                    |                  |       |
| 资产管理 资产信息                |             |       |    |      |           |                    |                  |       |
| 账户充值                     | □ 姓名        | 用户名   | 电话 | 电邮   |           | 0                  | 操作               |       |
| ☞ 我的券包                   | 口姓名         | 用戶名   | 电话 |      | 电邮        | $\int \frac{1}{3}$ | ⊃ ⊗ 📋            |       |
| 优惠券                      | 口姓名         | 用戶名   | 电话 |      | 电邮        |                    | ۵ 🗓              |       |